## Wie melde ich mich zu einer Schulung an?

Hinweis: Bitte An- und Abmeldungen mit Ihrem jeweiligen Vorgesetzten absprechen.

Auf Ihrer Startseite mit der Einstellung "Alle Anforderungen anzeigen" befinden sich alle Ihnen zugewiesenen Schulungen.

| KTE                                                             | FAQ                                           | Q A 🛑=        |
|-----------------------------------------------------------------|-----------------------------------------------|---------------|
| Anforderungen                                                   |                                               |               |
| NÜTZLICHE KTE-INFOS                                             | Alle Anforderungen anzeigen 👻 Nach Titel sort | ieren 🗸 📘 🏭 Q |
| ✓ 01 JÄHRLICHE UNTERWEISUNGEN                                   |                                               |               |
| ✓ Jahresunterweisung 2019 (ABSK1)                               | ANFORDERUNGSREIHE                             |               |
| Jahresunterweisung (ABSK1) 2019                                 | ABGESCHLOSSEN                                 |               |
| Zertifikat der Jahresunterweisung 2019 wurde bei TST eingegeben | ABGESCHLOSSEN                                 |               |
| ✓ 13 UMWELT                                                     |                                               |               |
| Gewässerschutz                                                  |                                               |               |
| ✓ 18 SONSTIGE FUNKTIONEN                                        |                                               |               |
| Compliance                                                      |                                               |               |
| Einführung in den Datenschutz - Mitarbeiter                     | ABGESCHLOSSEN                                 |               |
| Informationssicherheit I                                        | ABGESCHLOSSEN                                 |               |

Bitte klicken Sie auf den jeweiligen Schulungstitel, zu dem Sie sich anmelden wollen (z.B. G26.2).

| Anforderungen                 |                                                          |
|-------------------------------|----------------------------------------------------------|
| NÜTZLICHE KTE-INFOS           | Alle Anforderungen anzeigen 👻 Nach Titel sortieren 👻 🃰 🛛 |
| > 00 INFORMATION              |                                                          |
| > 01 JÄHRLICHE UNTERWEISUNGEN |                                                          |
| V 04 ATEMSCHUTZ               |                                                          |
| Atemschutz G26.2              | ABGESCHLOSSEN                                            |
| > 13 UMWELT                   |                                                          |
| > 18 SONSTIGE FUNKTIONEN      |                                                          |
|                               |                                                          |

## Bitte "Kursabschluss" anklicken.

| Anforderungen > Atemschutz G26.2                                                                                 |                                                                                                    |
|----------------------------------------------------------------------------------------------------|----------------------------------------------------------------------------------------------------|
|                                                                                                    | 04 ATEMSCHUTZ<br>Atemschutz G26.2<br>siehe: BGR/GUV-R 190 Regel Benutzung von Atemschutzgeräten Ausgabe Dezember 2011 Herausgeber: Deutsche Gesetzliche<br>Unfallversicherung e.V. (DGUV)<br>Mehr anzeigen |
| KURSABSCHLUSS<br>FORTSETZEN, UM ALLE EINHEITEN ABZUSCHL<br>Sie haben ein Zertifikat für diesen<br>Kurs erhalten! | G26.2 Hier klicken                                                                                                    |

Nun erscheint ein Hinweis, dass Sie sich noch für einen Termin anmelden müssen. Dazu "Klicken um einen Termin zu wählen" anklicken.

| Anforderungen > Atemschutz G26.2 > G26.2                                           |
|------------------------------------------------------------------------------------|
| Sie haben derzeit noch keinen Termin gewählt.<br>Klicken um einen Termin zu wählen |
|                                                                                    |

Wählen Sie nun einen Termin aus, an dem Sie teilnehmen können.

| nschutz G26 2 $\geq$ G26 2                                   | VOLLE     |
|--------------------------------------------------------------|-----------|
| VERFÜGBARE TERMINE                                           | ×         |
| Veranstaltung 1: G26.2 (KIT-Werkfeuerwehr, 28.11.2019 13:00) | AUSWÄHLEN |
| Veranstaltung 2: G26.2 (KIT-Werkfeuerwehr, 12.12.2019 08:45) | AUSWÄHLEN |
|                                                              | SCHLIEBEN |
|                                                              |           |
| noch keinen Termin gewählt                                   |           |

Klicken Sie auf den Titel des jeweiligen Termins, um mehr Informationen zu erhalten.

| /ERFÜGBARE TERMINE     | Hier klicken                          | >         |
|------------------------|---------------------------------------|-----------|
| Veranstaltung 1: G26.2 | (KIT-Werkfeuerwehr, 28.11.2019 13:00) | AUSWÄHLEN |
| Name                   | G26.2                                 |           |
| Ort                    | KIT-Werkfeuerwehr 🔇                   |           |
| Beginn                 | 28.11.2019 13:00                      |           |
| Dauer                  | 2 Stunden                             |           |
| Registrierungsfrist    | 2 Tage vor Veranstaltungsbeginn       |           |
| Stornierungsfrist      | 2 Tage vor Veranstaltungsbeginn       |           |
| Freie Plätze           | 9                                     |           |
| Veranstaltung 2: G26.2 | (KIT-Werkfeuerwehr, 12.12.2019 08:45) | AUSWÄHLEN |
|                        |                                       | SCHUEBEN  |
|                        |                                       | Scheleben |
|                        |                                       |           |

Klicken Sie bei dem Termin, den Sie besuchen möchten auf "Auswählen" und dann auf "OK" zum Bestätigen oder auf "Abbrechen" für die Auswahl eines anderen Termins.

| ERFÜGBARE TERI TERMINÄNDERUNG BESTÄTIGEN                                                                                                    | ×    | :            |
|----------------------------------------------------------------------------------------------------|------|--------------|
| Veranstaltung 1: G Sind Sie sicher, dass Sie an diesem Termin teilnehmen möchten                                                            |      | AUSWÄHLEN    |
| Dauer2 StundenDauer2 StundenRegistrierungsfrist2 Tage vor VeranstaltungsbeginnStornierungsfrist2 Tage vor VeranstaltungsbeginnFreie Plätze9 | Hier | /<br>klicken |
| Veranstaltung 2: G26.2 (KIT-Werkfeuerwehr, 12.12.2019 08:45)                                                                                |      | AUSWÄHLEN    |

Wenn Sie auf "OK" geklickt haben, erscheint folgende Übersicht und Sie sind angemeldet.

| Anforde          |                                                |  |
|------------------|------------------------------------------------|--|
| ب<br>گگگ         | TITEL DES TERMINS<br>G26.2<br>Auswahl ändern   |  |
| 2                | ORT<br>KIT-Werkfeuerwehr<br>Information        |  |
| ( <sup>1</sup> ) | BEGINN<br>28.11.2019 13:00<br>Abmelden         |  |
|                  | stornierung<br>2 Tage vor Veranstaltungsbeginn |  |

Hinweis: Falls Sie sich wieder abmelden möchten, klicken Sie auf "Abmelden".

Die Abmeldung muss noch einmal bestätigt werden. Danach gelangen Sie zurück zur Terminübersicht:

| te        | mschutz G26 2 > G26 2 |                       | VOLLBILD |
|-----------|-----------------------|-----------------------|----------|
|           | ABMELDEN              |                       | ×        |
| s TI      | Grund                 | Testgrund 💌           |          |
| eri<br>on |                       | ABMELDEN Hier klicken |          |

Auf Ihrer Startseite erscheint ein Hinweis, dass Sie zu einem Termin angemeldet sind.

| KTE                           | FAQ. Q                                               |
|-------------------------------|------------------------------------------------------|
| Anforderungen                 |                                                      |
| NÜTZLICHE KTE-INFOS           | Alle Anforderungen anzeigen 👻 Nach Titel sortieren 👻 |
| > 00 INFORMATION              |                                                      |
| > 01 JÄHRLICHE UNTERWEISUNGEN |                                                      |
| ✓ 04 ATEMSCHUTZ               |                                                      |
| Atemschutz G26.2              | 21 TAGE BIS ZUM BEGINN                               |
| > 13 UMWELT                   |                                                      |

Hinweis: Möchten Sie sich zu einem anderen Termin anmelden, klicken Sie auf "Auswahl ändern" und wählen Sie einen neuen Termin aus.

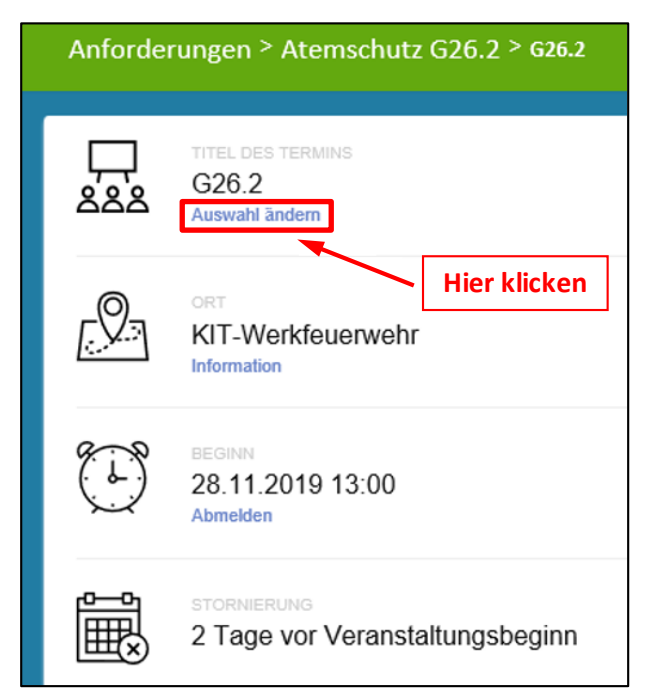